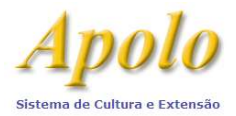

# Criar a Disciplina

| Público                         | 14 | Pes     | quis  | sa de cui         | so >> (  | Cursos   |                                                                                                    |
|---------------------------------|----|---------|-------|-------------------|----------|----------|----------------------------------------------------------------------------------------------------|
| Cursos/Atividades<br>Oferecidas |    | C       | urso  | s Disci           | plinas   | Grades   | Relatórios Relatórios Gerenciais                                                                                                    |
| Inscrição On-line<br>Editais    | ŀ  | Uni     | dade  | <b>e: 1</b> 1 - E | scola Si | perior o | de Agricultura "Luiz de Queiroz"                                                                                                    |
| Fomento                         |    | Dep     | part  | amento            | /Centro  | /Núcleo  | • Selecione -                                                                                                    |
| Restrito                        |    | Nat     | urea  | za: - Se          | lecione  | 2        | Ŧ                                                                                                    |
| Página Inicial                  |    | Filtr   | rar p | ior:              |          | Bu       | iscar                                                                                                    |
| Mapa do Site                    |    | 4       | Incl  | uir Curso         | 5        |          |                                                                                                    |
| Gerenciar Cursos                | Cu | rsos    |       |                   |          |          | Curso                                                                                                    |
| Gerenciar Pessoa                | Di | sciplin | nas   |                   |          | 0008     | "Treinamento teórico-prático sobre técnicas de avaliação de risco de queda de árvores por meio de análise visual e de uso de tomógrafo<br>de impulso e formação de banco de dados relacional" |
| Inscrição/Matricula             | Re | latór   | ios   |                   |          | 0140     | A análise de Sementes e Controle da Qualidade das Sementes                                                                                                    |
| Gerenciar Certificado           | Re | latóri  | ios ( | Gerencia          | is       | 0057     | A Formação e o Funcionamento do Solo                                                                                                    |
| Avisos                          |    | ľ       | *     | e                 | 11.04    | .00045   | A Luz e as Plantas                                                                                                    |
| Fomento                         | ŀ  | Ø       | *     | e                 | 11.06    | .00090   | Acompanhamento de Projetos em Silvicultura Urbana e Gestão Ambiental Urbana                                                                                                    |
| Editais                         |    | ľ       | *     | 🦉 e               | 11.06    | .00060   | Acompanhamento de projetos em Silvicultura Urbana.                                                                                                    |
| NACE                            | ŀ  | Ø       | *     | 🔋 e               | 11.06    | .00014   | Adequação ambiental de propriedades rurais com ênfase em restauração de matas ciliares.                                                                                                    |
| Fale Conosco                    |    | ľ       | *     | 🗐 e               | 11.01    | .00047   | Agroecologia e a transição educadora para sociedades sustentáveis                                                                                                    |
| Trocar Perfil                   |    | P       | *     | 🔋 e               | 11.06    | .00100   | Agroecologia e Sistemas Agroflorestais Biodiversos                                                                                                    |
|                                 |    | -       | -     | th tal            |          |          |                                                                                                    |

#### Incluindo o Curso

| Público                         |              | Pesquisa de cur    | so >> Curso  | os    |                                                                                                  |
|---------------------------------|--------------|--------------------|--------------|-------|--------------------------------------------------------------------------------------------------|
| Cursos/Atividades<br>Oferecidas |              | Cursos Discip      | olinas Gra   | des   | Relatórios Relatórios Gerenciais                                                                 |
| Inscrição On-line               | $[\mu_{0}]$  |                    |              |       |                                                                                                  |
| Editais                         |              | Unidade: 11 - Es   | scola Superi | ior d | de Agricultura "Luiz de Queiroz"                                                                 |
| Fomento                         |              | Departamento/      | Centro/Nú    | clea  | · Selecione -                                                                                    |
|                                 |              | Natureza: - Sel    | lecione      | 55550 |                                                                                                  |
| Restrito                        |              |                    |              | 1     |                                                                                                  |
| Página Inicial                  |              | Filtrar por:       |              | Bu    | iscar                                                                                            |
| Mapa do Site                    |              | Handuir Curso      |              |       |                                                                                                  |
| Gerenciar Cursos                | Cu           | irsos              |              |       | Curso                                                                                            |
| Gerenciar Pessoa                | Dis          | sciplinas          | 00           | 008   | "Treinamento teórico-prático sobre técnicas de avaliação de risco de queda de árvores por meio o |
| Gerenciar                       | Gr           | ades               | 2.221        |       | de impulso e formação de banco de dados relacional"                                              |
| Inscriçao/Matricula             | Re           | latórios           | 01           | 140   | A análise de Sementes e Controle da Qualidade das Sementes                                       |
| Gerenciar Certificado           | Re           | latórios Gerenciai | s 00         | 057   | A Formação e o Funcionamento do Solo                                                             |
| Gerenciar Sistema               |              | 🖻 🗰 📔 e            | 11.04.000    | 045   | A Luz e as Plantas                                                                               |
| Avisos                          |              | 2 <b>9</b> 🖬 🗖     |              |       |                                                                                                  |
| Fomento                         | } <b>k</b> ≲ |                    | 11.06.000    | 190   | Acompanhamento de Projetos em Silvicultura Urbana e Gestao Ambiental Urbana                      |
| Editais                         |              | 🗹 🗱 🗐 E            | 11.06.000    | 060   | Acompanhamento de projetos em Silvicultura Urbana.                                               |
| NACE                            | ŀ            | 📝 🗶 🖾 E            | 11.05.000    | 114   | Adequação ambiental de propriedades rurais com ânfase em restauração de matas ciliares           |
| Eventos                         |              |                    | 11.00.000    |       | Adequação ambientar de proprietades futais com emase em restadração de matas cinares.            |
| Fale Conosco                    |              | 🗹 🗰 🗾 e            | 11.01.000    | 047   | Agroecologia e a transição educadora para sociedades sustentáveis                                |
| Trocar Perfil                   |              | 🦉 🗰 😫 e            | 11.06.001    | 100   | Agroecologia e Sistemas Agroflorestais Biodiversos                                               |
|                                 |              | 🖻 🗰 🚺 e            | 11.03.000    | 020   | Agroenergia - Agrícola                                                                           |

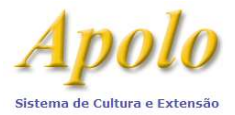

| Oferecidas            |      |                                                      |                                                                 |                                                                        |                                                                     |
|-----------------------|------|------------------------------------------------------|-----------------------------------------------------------------|------------------------------------------------------------------------|---------------------------------------------------------------------|
| Inscrição On-line     | J.   |                                                      |                                                                 |                                                                        |                                                                     |
| Editais               |      | Resolução CoCEx 6667 - R                             | Regulamenta e estabelece norn                                   | nas sobre os Cursos de Extensão                                        | Universitária da Universidade de S                                  |
| Fomento               |      | Resolução CoCEx 6668 - R<br>Resolução CoCEx 6629 - R | legulamenta a Educação a Dist<br>Regulamenta as atividades de l | ância nos Cursos de Extensão da<br>Residência, Prática Profissionaliza | i Universidade de São Paulo.<br>Inte e Programa de Atualização de I |
|                       | -    |                                                      |                                                                 |                                                                        |                                                                     |
| Restrito              |      | Os campos marcados com                               | * são de preenchimento obrig                                    | atório.                                                                |                                                                     |
| Página Inicial        |      | Unidade:                                             | 11 - Escola Superior de Agriculi                                | ura "Luiz de Queiroz"                                                  |                                                                     |
| Mapa do Site          |      | Colegiado:                                           | Escola Superior de Agricultura "                                | Luiz de Queiroz"                                                       |                                                                     |
| Gerenciar Cursos      | į.   | Departamento:                                        | - Selecione -                                                   | <b>T</b>                                                               |                                                                     |
| Gerenciar Pessoa      | dec. | Área Temática:*                                      | - Selecione -                                                   | Y                                                                      |                                                                     |
| Gerenciar             | j.   | Natureza:*                                           | - Selecione -                                                   |                                                                        |                                                                     |
| Inscrição/Matricula   |      |                                                      | Atenção! Após salvar os dado:                                   | s, o campo 'Natureza' <b>não</b> poderá                                | á ser alterado.                                                     |
| Gerenciar Certificado | 1    | Links de Francés                                     | F antestana                                                     |                                                                        |                                                                     |
| Gerenciar Sistema     | (þ.  | Linna de Extensao;*                                  | - selecione -                                                   |                                                                        |                                                                     |
| Avisos                |      | 112001                                               | Título do Curso                                                 |                                                                        |                                                                     |
| Fomento               | Jeo  |                                                      | <u>i</u>                                                        |                                                                        |                                                                     |
| Editais               |      | Grande Área:*                                        | 🔲 Humanidades 🗎 Exatas                                          | 🔲 Biológicas                                                           |                                                                     |
| NACE                  | j.   | Área de Conhecimento:*                               |                                                                 | A Natureza não poderá                                                  | i ser alterada após salvar                                          |
| Eventos               |      | Forma:*                                              | 🔘 Distância 💿 Presencial                                        | L                                                                      |                                                                     |
| Fale Conosco          |      | Público Alvo:*                                       | 1                                                               |                                                                        |                                                                     |
| Trocar Perfil         |      |                                                      |                                                                 |                                                                        |                                                                     |
|                       |      |                                                      |                                                                 |                                                                        |                                                                     |
|                       |      | Objetivo:*                                           |                                                                 |                                                                        |                                                                     |
|                       |      |                                                      |                                                                 |                                                                        |                                                                     |
|                       |      |                                                      |                                                                 |                                                                        | 10                                                                  |
|                       |      | Justificativa:*                                      | 1                                                               |                                                                        |                                                                     |
|                       |      |                                                      |                                                                 |                                                                        |                                                                     |
|                       |      |                                                      | -                                                               |                                                                        | 1                                                                   |
|                       |      |                                                      |                                                                 |                                                                        | Calvar                                                              |
|                       |      |                                                      |                                                                 |                                                                        | Sector Manual Sector                                                |

#### Criar um Programa

| Pesquisa de cur                                                  | so >> Cursos                                  |                                                                                                    |                               |
|------------------------------------------------------------------|-----------------------------------------------|----------------------------------------------------------------------------------------------------|-------------------------------|
| Cursos Disc                                                      | plinas Grades                                 | Relatórios Relatórios Gerenciais                                                                                                    |                               |
| Unidade: 11 - 1<br>Departamento<br>Natureza: - S<br>Filtrar por: | Escola Superior<br>/Centro/Núcl<br>elecione - | de Agricultura "Luiz de Queiroz"<br>eo: - Selecione - T<br>T<br>Buscar                                                                                                    |                               |
|                                                                  | Código                                        | Curso                                                                                                    | Natureza                      |
| 2 🗱 🗋 🗉                                                          | 11.06.00008                                   | "Treinamento teórico-prático sobre técnicas de avaliação de risco de queda de árvores por meio de análise visual e de uso de tomógrafo de impulso e formação de banco de dados relacional" | Prática<br>Profissionalizante |
| 🖻 🗰 🗐 🖻                                                          | 11.06.00140                                   | A análise de Sementes e Controle da Qualidade das Sementes                                                                                                    | Prática<br>Profissionalizante |
| 🖻 🗰 🙋 C                                                          | 11.04.00057                                   | A Formação e o Funcionamento do Solo                                                                                                    | Difusão                       |

#### Inserindo um Programa

| Programas do Curso                         |                                                      |
|--------------------------------------------|------------------------------------------------------|
| Curso: 73.01.00001 - Ciência -a Computação | Com a opção "copiar" é<br>permitido fazer alteracões |
| 🖶 Incluir Programa 🛛 🗎 Copiar Programa     | no novo programa                                     |

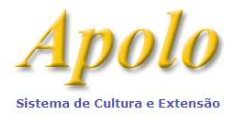

| Os campos marcados com * são de preenchimento obrigatóri                                                                       | io.                                                                                                    |
|----------------------------------------------------------------------------------------------------|----------------------------------------------------------------------------------------------------|
| Curso:                                                                                                    | 11.06.00140 - A análise de Sementes e Controle da Qualidade das Sementes                                                                          |
| Data de Criação:                                                                                                    | 01/04/2016                                                                                                    |
| Qtd. Min. Disciplinas Optativas:*                                                                                              | (informar '0' [zero] caso não haja optativas)                                                                                                    |
| Percentual mínimo de frequência para aprovação do aluno:*                                                                      | % (informar um valor entre 85% e 100%)                                                                                                    |
| Carga Horária Mínima p/ Aprovação do Aluno:                                                                                    | (formato hh:mm)(obtida a partir do cálculo do percentual mínimo de frequência para aprovação do aluno<br>sobre o carga horária total do programa) |
| Observação:                                                                                                    | Informar o percentual de<br>frequência mínimo.<br><u>Para cursos</u> , mínimo de 75% -                                                            |
| Carga Horária dos Cursos Presenciais (Formato hh·m                                                                             | Resolução CoCEx 7425, 03/11/17                                                                                                    |
| Carga Horária Ministrada<br>Aulas Teóricas em Sala de Aula:<br>Aulas Práticas ou de Campo:<br>Seminários:<br>Total Ministrado: |                                                                                                    |
| Carga Horária Não Ministrada                                                                                                   |                                                                                                    |
| Outros:                                                                                                    | Especifique:                                                                                                    |
| % em Horas de Estudo:                                                                                                    |                                                                                                    |
| Justificativa de Horas de Estudo:                                                                                              |                                                                                                    |
|                                                                                                    | (preencher apenas quando a carga horária de estudo for superior a 25% da carga horária do programa)                                               |
| Total não Ministrado:                                                                                                    |                                                                                                    |
| Carga Horária Total do Programa:                                                                                               |                                                                                                    |

# Inserindo Disciplina no Programa

| Programas do Curso     |                     |            |
|------------------------|---------------------|------------|
| Curso: 73.01.00001 - C | ência da Computação |            |
| Programa               | Copiar Programa     |            |
| Programa               | Observação          | Criado em  |
|                        |                     | 19/09/2010 |

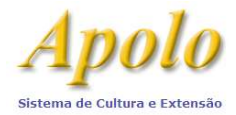

| Os campos marcados com * são de preenchimento obrigatório.<br>Código da Disciplina:*<br>Tipo de Disciplina:*  Obrigatória Optativa | Se existir apenas uma disciplina<br>ela será obrigatória. Senão,<br>verificar se esta disciplina é ou<br>não obrigatória |
|----------------------------------------------------------------------------------------------------|----------------------------------------------------------------------------------------------------|
| Carga Horária Ministrada*<br>Aulas Teóricas em Sala de Aula:<br>Aulas Práticas ou de Campo:<br>Seminários:<br>Total Ministrado:    |                                                                                                    |
| Carga Horária Não Ministrada<br>Outros: Especifique: - Sele                                                                        | cione - 🔻                                                                                                    |

# Incluindo a Edição

| v v            | /Centro/Núcl               | eo: - Selecione -                                       | -                                                                  |                                             |                                   |                               |
|----------------|----------------------------|---------------------------------------------------------|--------------------------------------------------------------------|---------------------------------------------|-----------------------------------|-------------------------------|
| Natureza: - Se | lecione -                  | Buscar                                                  | •                                                                  |                                             |                                   |                               |
| Incluir Curso  |                            | Bustur                                                  |                                                                    |                                             |                                   |                               |
|                | Código                     | Curso                                                   |                                                                    |                                             |                                   | Natureza                      |
| 🖻 🗰 🚺 C        | 11.06.00008                | "Treinamento teórico-práti<br>tomógrafo de impulso e fo | co sobre técnicas de avaliação d<br>rmação de banco de dados relac | e risco de queda de árvores por m<br>ional" | eio de análise visual e de uso de | Prática<br>Profissionalizante |
| 🖻 🗰 🗐 e        | 11 <mark>.</mark> 06.00140 | A análise de Sementes e (                               | Controle da Qualidade das Seme                                     | ntes                                        |                                   | Prática<br>Profissionalizante |
| 🗹 🗰 😰 🖻        | 11.04.00057                | A Formação e o Funcionam                                | nento do Solo                                                      |                                             |                                   | Difusão                       |
| 🖻 🗰 😫 🖻        | 11.04.00045                | A Luz e as Plantas                                      |                                                                    |                                             |                                   | Difusão                       |
| 🖻 🗰 🗐 E        | 11.06.00090                | Acompanhamento de Proje                                 | etos em Silvicultura Urbana e Ge                                   | stão Ambiental Urbana                       |                                   | Prática<br>Profissionalizante |
| urso: 11.06    | .001¢ A                    | análise de Semente                                      | e Controle da Qualida                                              | de das Sementes                             |                                   |                               |
|                |                            |                                                         |                                                                    | inull é normaitide famou                    |                                   | ~~~<br>~~                     |
| Incluir Edi    | ção                        | Copiar Edição                                           | Сот а орção "сор                                                   | iar" é permitido fazer o                    | alterações na nova ediçõ          | ο<br>Σ                        |
|                |                            | Edicão                                                  | L                                                                  | Tufeia                                      | Eim                               | Cituarão                      |
|                |                            | Edição                                                  | Processo                                                           | INICIO                                      | Fim                               | Situação                      |
|                | A B                        | 16 000                                                  |                                                                    |                                             |                                   |                               |

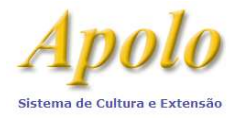

| Consulte aqui a lista de delegação de competên | icias à Comissão de Cultura                                              |
|------------------------------------------------|--------------------------------------------------------------------------|
| Os campos marcados com * são de preenchime     | ento obrigatório.                                                        |
| Unidade:                                       | 11 - Escola Superior de Agricultura "Luiz de Queiroz"                    |
| Curso:                                         | 11.06.00140 - A análise de Sementes e Controle da Qualidade das Sementes |
| Processo:                                      | (formato AA.P.SSSSS.UU.C)                                                |
| Duração:*                                      | 0,00 -Selecione- V                                                       |
| Início:*                                       | Fim:* (formato dd/mm/aaaa)                                               |
|                                                |                                                                          |
| Certificados                                   |                                                                          |
| Curso homologado pela Escola de Formação       | e Aperfeiçoamento de Professores - Paulo Renato Costa Souza conforme     |
| Portaria de:                                   | (formato dd/mm/aaaa)                                                     |
| Publicada no D.O.E de:                         | (formato dd/mm/aaaa)                                                     |
| Retificada no D.O.E de:                        | (formato dd/mm/aaaa)                                                     |
|                                                |                                                                          |
| Datas de Aprovação                             |                                                                          |
|                                                |                                                                          |
| Conselho do Departamento:                      | (formato dd/mm/aaaa)                                                     |
| Comissão de Cultura e Extensão:                | (formato dd/mm/aaaa)                                                     |
| Pró-Reitoria:                                  |                                                                          |
|                                                | Salvar                                                                   |
|                                                | Salvai                                                                   |

# Após salvar a "edição", incluir o oferecimento

| Cursos Disciplinas           | Grades Relatórios                 | Relatórios Gerenciais     |               |     |          |
|------------------------------|-----------------------------------|---------------------------|---------------|-----|----------|
| <b>irso:</b> 11.06.00140 - A | análise de Semente                | s e Controle da Qualidade | adas Sementes |     |          |
| Tankala matanza 🛛 🕅          | Contas Editas                     |                           |               |     |          |
| Incluir Edição               | Copiar Edição<br>Edição           | Processo                  | Início        | Fim | Situação |
| Incluir Edição               | Copiar Edição<br>Edição<br>16.002 | Processo                  | Início        | Fim | Situação |

| Cursos Disciplinas (                       | Grades Relatórios                       | Relatórios Gerenciais           |         |
|--------------------------------------------|-----------------------------------------|---------------------------------|---------|
|                                            |                                         |                                 |         |
|                                            | 2 P P P P P P P P P P P P P P P P P P P |                                 |         |
| Curso: 11.06.00140 - A ;<br>Edição: 16.003 | análise de Semente                      | s e Controle da Qualidade das S | ementes |

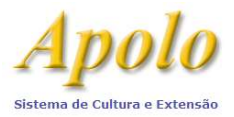

#### Após salvar o "oferecimento", aparecerá a tela:

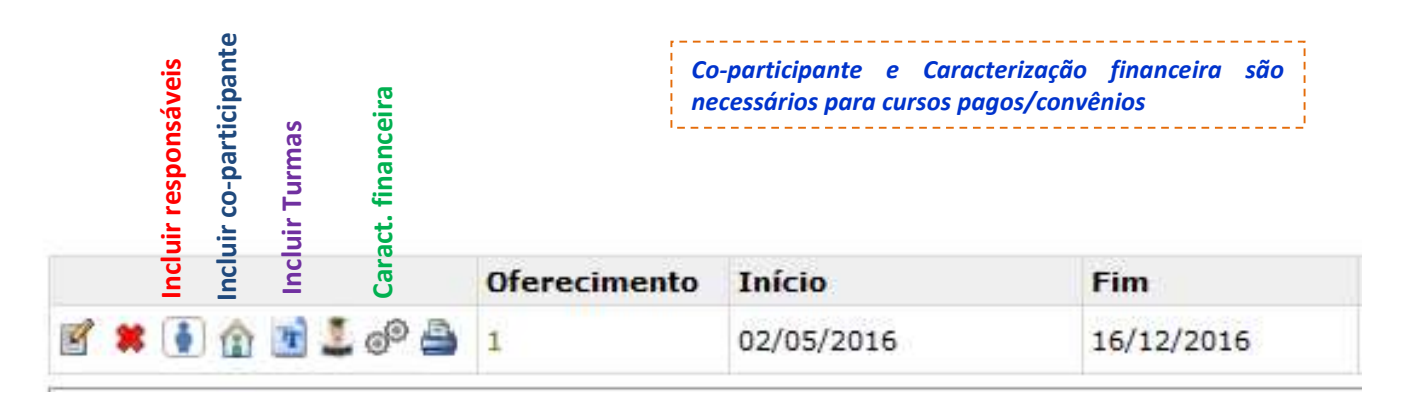

#### Incluindo uma Turma e Ministrantes

| Turmas                     | -                      |                      |                        |
|----------------------------|------------------------|----------------------|------------------------|
| Curso: 73.01.00001 -       | Ciência da Comp        | outação              |                        |
| Edição: 10.001 💙           |                        |                      |                        |
| 🕈 Incluir Turma 🧲          |                        |                      |                        |
| Unidade: 11 - Escola       | Superior de Agricultur | a "Luiz de Queiroz"  |                        |
| Edicão: 16.002             | J - A analise de Semer | ntes e Controle da Q | Jualidade das Sementes |
| Oferecimento: 1 - Período  | : 02/05/2016 à 16/12   | /2016                |                        |
| Programa: 2                |                        |                      |                        |
| Disciplina:* A Análise d   | e Sementes e o Contr   | ole da Qualidade da  | as Sementes. 🔻         |
| 0                          | en de annachterete     | - hai thai           |                        |
| Us campos marcados com * : | sao de preenchimento   | obrigatorio          |                        |
| Turma Ministrante(         | s)                     |                      |                        |
|                            | 1                      |                      | - H                    |
| Consulte aqui a lista de d | elegação de competen   | cias a Comissão de   | Cultura                |
| Vagas:*                    |                        |                      |                        |
| *-*-*                      | E                      |                      | ->                     |
| Inicio:                    | rim:" [ [ [ [ [        | ormato dd/mm/aaa     | ia)                    |
|                            |                        |                      |                        |
| Dia(5) de oferecimen       | to                     |                      | 0                      |
| Dia da semana              | Entrada                | Saída                |                        |
|                            |                        |                      |                        |

Após salvar esta tela, clicar na aba "ministrante(s)"

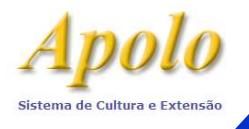

| Ministrante(s)* | Ministrante | Atuação           | Carga Horária   | Período de atuação | CERT | Autorização | Currícu |
|-----------------|-------------|-------------------|-----------------|--------------------|------|-------------|---------|
|                 |             |                   |                 |                    |      |             |         |
|                 |             |                   |                 | 10/12/2010         |      |             |         |
|                 |             |                   |                 |                    |      |             |         |
|                 |             |                   |                 |                    |      |             |         |
|                 |             |                   |                 |                    |      |             |         |
|                 |             |                   |                 |                    |      |             |         |
|                 |             |                   |                 |                    |      |             |         |
|                 |             |                   |                 |                    |      |             |         |
|                 |             |                   |                 |                    |      |             |         |
|                 |             |                   |                 |                    |      |             |         |
|                 |             |                   |                 |                    |      |             |         |
|                 |             |                   |                 |                    |      |             |         |
|                 | Clicar em   | + para inserir o  | s ministrantes, | , um a um          |      |             |         |
|                 | Clicar em   | + para inserir o  | s ministrantes, | , um a um          |      |             |         |
|                 | Clicar em   | + para inserir o: | s ministrantes, | , um a um          |      |             |         |
|                 | Clicar em   | + para inserir o  | s ministrantes, | , um a um          |      |             |         |

| Cursos Disciplinas                                                                                                    | Grades Relatórios                                                                                                    | Relatórios Gerenciais                                                                                                    |                                                                                                    |
|----------------------------------------------------------------------------------------------------|----------------------------------------------------------------------------------------------------|----------------------------------------------------------------------------------------------------|----------------------------------------------------------------------------------------------------|
| )s campos marcados o<br>Turma: 68655<br>Curso: 11.01.00017 - M                                                                                                 | om * são de preenchin<br>1anejo do Solo                                                                               | nento obrigatório.                                                                                                    | Quando For <b>Especialista (Ministrante Externo),</b> é<br>necessário incluir o Currículo da pessoa selecionada:<br>ổ                                                                                       |
| ferecimento: 1 - Pe                                                                                                    | ríodo: 12/06/2016 à 1                                                                                                 | 1/06/2018                                                                                                    |                                                                                                    |
|                                                                                                    |                                                                                                    |                                                                                                    |                                                                                                    |
| rograma: 24                                                                                                    |                                                                                                    |                                                                                                    |                                                                                                    |
| rograma: 24<br>Disciplina: Conservaçi                                                                                                    | ão do solo e planejame                                                                                                | ento do uso da terra                                                                                                    |                                                                                                    |
| Programa: 24<br>Disciplina: Conservaçi<br>Consulte aqui a lista c                                                                                              | ão do solo e planejame<br>le delegação de compe                                                                       | ento do uso da terra<br>etências à Comissão de Cul<br>r                                                                                           | ltura                                                                                                    |
| rrograma: 24<br>Disciplina: Conservaçi<br>Consulte aqui a lista d<br>Dados do ministran<br>Ministrante:<br>Atuação:*                                           | ão do solo e planejame<br>le delegação de compe<br>te<br>Professor USP ▼                                              | ento do uso da terra<br>etências à Comissão de Cul<br>I                                                                                           | <mark>Itura<br/>Atividade Simultânea =&gt; <u>É</u> Remunerada: RDIDP – exige CEI<br/>RTC, RTP e Docente Aposentado - não exige CERT;<br/><b>Atividade de Extensão =&gt;</b> <u>Não é</u> Remunerada</mark> |
| rograma: 24<br>Disciplina: Conservaçi<br>Consulte aqui a lista d<br>Dados do ministran<br>Ministrante:<br>Atuação:*<br>Carga Horária:*                         | ão do solo e planejame<br>le delegação de compe<br>te<br>Professor USP ▼<br>14:00 (formato hi                         | ento do uso da terra<br>etências à Comissão de Cul<br>I<br>I<br>I<br>I<br>I<br>I<br>I<br>I<br>I<br>I<br>I<br>I<br>I<br>I<br>I<br>I<br>I<br>I<br>I | <mark>Itura<br/>Atividade Simultânea =&gt; <u>É</u> Remunerada: RDIDP – exige CEI<br/>RTC, RTP e Docente Aposentado - não exige CERT;<br/><b>Atividade de Extensão =&gt;</b> <u>Não é</u> Remunerada</mark> |
| Programa: 24<br>Disciplina: Conservaçi<br>Consulte aqui a lista c<br>Dados do ministran<br>Ministrante:<br>Atuação:*<br>Carga Horária:*<br>Forma de Exercício: | ão do solo e planejame<br>le delegação de compe<br>te<br>Professor USP ▼<br>14:00 (formato hl<br>Atividade Simultânea | ento do uso da terra<br>etências à Comissão de Cul<br>I<br>h:mm)                                                                                  | <mark>Itura<br/>Atividade Simultânea =&gt; <u>É</u> Remunerada: RDIDP – exige CEI<br/>RTC, RTP e Docente Aposentado - não exige CERT;<br/><b>Atividade de Extensão =&gt;</b> <u>Não é</u> Remunerada</mark> |

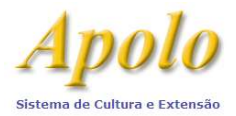

| Credenciamento CER                                | RT .                                |                                                                  |                                                    |                                                                                                    |
|---------------------------------------------------|-------------------------------------|------------------------------------------------------------------|----------------------------------------------------|----------------------------------------------------------------------------------------------------|
| Selecione um credenci                             | amento para                         | o ministrante nesta Turma:                                       |                                                    |                                                                                                    |
| Número: 1530/200                                  | 7 Períod                            | lo: 31/03/2007 à 31/03/2009                                      | г                                                  |                                                                                                    |
| Número: 1009/09                                   | Período:                            | 31/03/2009 à 31/03/2011                                          |                                                    | Docentes <b>USP</b> necessitam de CERT atualizada,                                                                                |
| O Número: 687/2011                                | Período                             | : 31/03/2011 à 31/03/2013                                        |                                                    | encontrada em 🍽 ; para docentes de outro<br>departamento ou unidade, será gerada, também,                                         |
| O Número: 2859/201                                | 3 Períod                            | lo: 31/03/2013 à 31/03/2015                                      |                                                    | uma autorização: 🙎 (que deverá ser impressa e                                                                                     |
| Número: 1083/201                                  | 5 Períod                            | lo: 31/03/2015 à 31/03/2017                                      |                                                    | assinada pela chefia imediata)                                                                                                    |
| Caso o credenciamento                             | CERT não                            | esteja cadastrado, <mark>clique</mark> aqui p                    | oara cadastrá-lo.                                  |                                                                                                    |
| 8                                                 |                                     |                                                                  |                                                    |                                                                                                    |
| Autorização da Chef<br>Departamento do Curs       | <b>ia Imediat</b> a<br>o: 2620 - Ci | <b>a</b><br>ência do Solo                                        |                                                    |                                                                                                    |
| Manda da Mistanasa                                | Unidade                             | Departamento                                                     | Área de atuação                                    |                                                                                                    |
| VINCUIO do Ministrante:                           | 11                                  |                                                                  | Professor USP                                      |                                                                                                    |
| Professor USP sem vín<br>Imprima abaixo a auto    | culo com a u<br>rização, que        | unidade/departamento do curso<br>e deve ser assinada pela Chéfia | imediata do docente r                              | elacionado.                                                                                                    |
| autorizaçã                                        | o <mark>da che</mark> fia i         | mediata                                                          |                                                    |                                                                                                    |
| Após a assinatura, favo<br>Cabe ressaltar que o p | or preencher<br>reenchiment         | r os campos abaixo, registrando<br>to da data e número USP do Ch | o no sistema a data e o<br>lefe imediato será nece | número USP da Chefia que autorizou a participação do docente no curso.<br>ssário para solicitar a Aprovação/Homologação do curso. |
| Número USP:                                       | 75290 - Ma                          | rcos Milan                                                       |                                                    |                                                                                                    |
| Data da autorização:                              | 23/09/2015                          | i                                                                |                                                    |                                                                                                    |
|                                                   | Remove                              | r autorização                                                    |                                                    |                                                                                                    |
|                                                   |                                     |                                                                  |                                                    |                                                                                                    |
|                                                   |                                     |                                                                  | Sa                                                 | Ivar                                                                                                    |

#### Para os cursos pagos, incluir a Caracterização Financeira.

|             | Oferecimento | Início     | Fim        |
|-------------|--------------|------------|------------|
| 🗹 🗯 💽 🏠 🖻 🚨 | 1            | 12/06/2016 | 11/06/2018 |

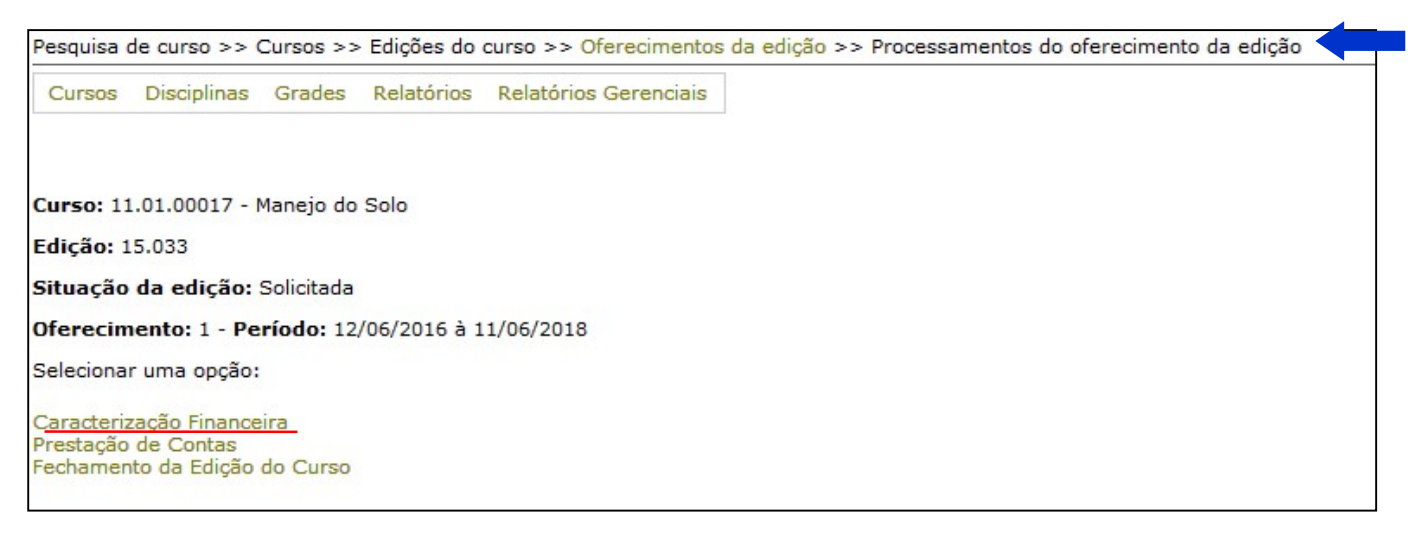

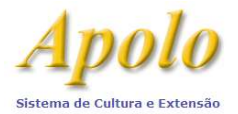

| ecimento: 1 - Perí                                                                                                    | odo: 10/05/2019 à 19/03/2                                                                                                    | :021                                                                                  |                                                                     |                                                                                                    |
|----------------------------------------------------------------------------------------------------|----------------------------------------------------------------------------------------------------|---------------------------------------------------------------------------------------|---------------------------------------------------------------------|----------------------------------------------------------------------------------------------------|
| nção: após preench                                                                                                    | er as informações da planilh                                                                                                    | ia, não esqueça de clicar no link abai                                                | xo, para enviar u                                                   | m e-mail ao Departamento Financeiro de sua ur                                                                                          |
| Enviar e-mail solici                                                                                                    | ando parecer do Departam                                                                                                    | ento Financeiro                                                                       |                                                                     | Antes da aprovação da CCEx, o SVCEx<br>encaminhará a Caracterização Financeira<br>Departamento Financeiro da Unidade para<br>aprovação |
|                                                                                                    |                                                                                                    |                                                                                       |                                                                     |                                                                                                    |
|                                                                                                    |                                                                                                    |                                                                                       |                                                                     |                                                                                                    |
| Taxas e overhead                                                                                                    | Receitas estimadas<br>E: Normatização sobre reco                                                                                                    | Despesas Parecer DF da Un                                                             | idade<br>decorrência de cu                                          | irsos pagos.                                                                                                    |
| Faxas e overhead         LEITURA IMPORTANT         Organization         Organization         Ds campos marcados                                | Receitas estimadas<br>E: Normatização sobre reco<br>a aba 'Taxas e Overhead'<br>com * são de preenchimer                                              | Despesas Parecer DF da Un<br>Ihimento de taxas institucionais em i                    | idade<br>decorrência de cu                                          | <u>irsos pagos.</u>                                                                                                    |
| Taxas e overhead                                                                                                    | Receitas estimadas<br>E: Normatização sobre reco<br>a aba 'Taxas e Overhead'<br>com * são de preenchimer                                              | Despesas Parecer DF da Un<br>Nhimento de taxas institucionais em n<br>No obrigatório  | idade<br>decorrência de cu<br>% overhead *                          | valor base (em R\$) Valor total (em R\$)                                                                                               |
| Taxas e overhead         ETTURA IMPORTANT         O Como preencher         Ds campos marcados         Item         FUPPECEU-USP                | Receitas estimadas<br>E: Normatização sobre reco<br>a aba 'Taxas e Overhead'<br>com * são de preenchimer                                              | Despesas Parecer DF da Un<br>Nhimento de taxas institucionais em n<br>Nto obrigatório | idade<br>decorrência de cu<br>% overhead *<br>5,00                  | vrsos pagos.<br>Valor base (em R\$) Valor total (em R\$)                                                                               |
| Taxas e overhead         ETTURA IMPORTANT         Ocomo preencher         Ds campos marcados         Item         FUPPECEU-USP         Unidade | Receitas estimadas<br>E: Normatização sobre reco<br>a aba 'Taxas e Overhead'<br>com * são de preenchimer                                              | Despesas Parecer DF da Un<br>Nhimento de taxas institucionais em o<br>nto obrigatório | idade<br>decorrência de cu<br>% overhead *<br>5,00<br>5,00          | vrsos pagos.<br>Valor base (em R\$) Valor total (em R\$)                                                                               |
| Taxas e overhead                                                                                                    | Receitas estimadas<br>E: Normatização sobre reco<br>a aba 'Taxas e Overhead'<br>com * são de preenchimer<br>Ja Fundação                               | Despesas Parecer DF da Un<br>Ihimento de taxas institucionais em i                    | idade<br>decorrência de cu<br>% overhead *<br>5,00<br>5,00<br>10,00 | Valor base (em R\$) Valor total (em R\$)                                                                                               |
| Taxas e overhead                                                                                                    | Receitas estimadas<br>E: Normatização sobre reco<br>a aba 'Taxas e Overhead'<br>com * são de preenchimer<br>da Fundação<br>% - aplica-se exclusivamer | Despesas Parecer DF da Un<br>Minento de taxas institucionais em i<br>nto obrigatório  | idade<br>decorrência de cu<br>% overhead *<br>5,00<br>5,00<br>10,00 | Valor base (em R\$) Valor total (em R\$)                                                                                               |

#### Para conferir se há algum erro no cadastro, fazer um check-list.

| Cursos Disciplinas  | Grades Relatóri  | os Relatórios Gerenciais |            |            |
|---------------------|------------------|--------------------------|------------|------------|
| urso: 11.01.00009 - | MBA em Agronegóc | ios                      |            |            |
|                     | Edição           | Processo                 | Início     | Fim        |
| g 🗰 😳 🚔             | 05.001           | 05.1.01105.11.2          | 02/09/2005 | 09/12/2006 |

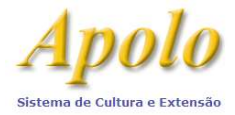

| Cursos                | Disciplinas                               | Grades    | Relatórios  | Relatórios Gerenciais |
|-----------------------|-------------------------------------------|-----------|-------------|-----------------------|
| Curso: 11             | 1.01.00009 - 1                            | MBA em A  | gronegócios |                       |
| eleciona              | r uma opção:                              |           |             |                       |
| Acompani<br>Check-Lis | hamento<br>t de Aprovaçi<br>ăo de Reedicâ | ão / Homo | logação <   |                       |

#### Ou por meio do Painel de Controle ®

|                                       |                         |                  |            |                         | 2456722 |
|---------------------------------------|-------------------------|------------------|------------|-------------------------|---------|
| Pesquisa de curso >> Cursos >> Ediçõe | es do curso >> Oferecin | nentos da edição |            |                         |         |
| Cursos Disciplinas Grades Relati      | órios Relatórios Geren  | ciais            |            |                         |         |
|                                       |                         |                  |            |                         |         |
| Curso: 11.01.00009 - MBA em Agroneg   | jócios                  |                  |            |                         |         |
| Edição: <u>18.041</u>                 |                         |                  |            |                         |         |
| 0                                     |                         |                  |            |                         |         |
| Como utilizar o boleto bancário no    | ódulo de Cursos do sist | <u>ema Apolo</u> |            |                         |         |
|                                       | Oferecimento            | Início           | Fim        | Situação do Certificado |         |
| 🖉 🙁 🚺 🏠 🖻 🛓 👁                         | 1                       | 03/05/2019       | 03/06/2021 |                         |         |

| Curso:        | 11.01.00009 - MBA em Agronegócios                                |
|---------------|------------------------------------------------------------------|
| Unidade:      | Escola Superior de Agricultura "Luiz de Queiroz"                 |
| epartamento:  | Economia, Administração e Sociologia                             |
| Natureza:     | Especialização                                                   |
| Formato:      | Presencial                                                       |
| Processo:     | nd                                                               |
| Edição:       | 18.041                                                           |
| Período:      | 03/05/2019 à 03/06/2021 - <b>Duração:</b> 25,00 meses            |
| Situação:     | Inicial                                                          |
| Oferecimento: | 1 - Período: 03/05/2019 à 03/06/2021                             |
| Curso pago?   | Sim                                                              |
| Certificado:  |                                                                  |
|               |                                                                  |
|               | [Expandir tud                                                    |
| Check-list de | aprovação/homologação: existem 19 erros no cadastro desse curso. |
|               | · · · · · · · · · · · · · · · · · · ·                            |
|               | · · · · · · · · · · · · · · · · · · ·                            |

OBS: Caso haja algum problema no cadastro do curso, o sistema apresentará mensagens indicando onde está o erro.

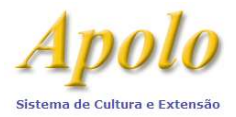

#### Depois de tudo checado, imprimir a Caracterização Acadêmica.

Se for um curso gratuito, abrir processo e encaminhar ao Serviço de Cultura e Extensão Universitária (SVCEx) para aprovação da Comissão de Cultura e Extensão Universitária (CCEx).

Se for um curso pago, não abrirá processo. Enviar a documentação assinada ao SVCEx. Observar as datas das reuniões da CCEx da Unidade.

Os cursos de Difusão, Atualização e Aperfeiçoamento terão uma avaliação prévia, da Subcomissão de Avaliação de Cursos, para homologação em reunião da CCEx.

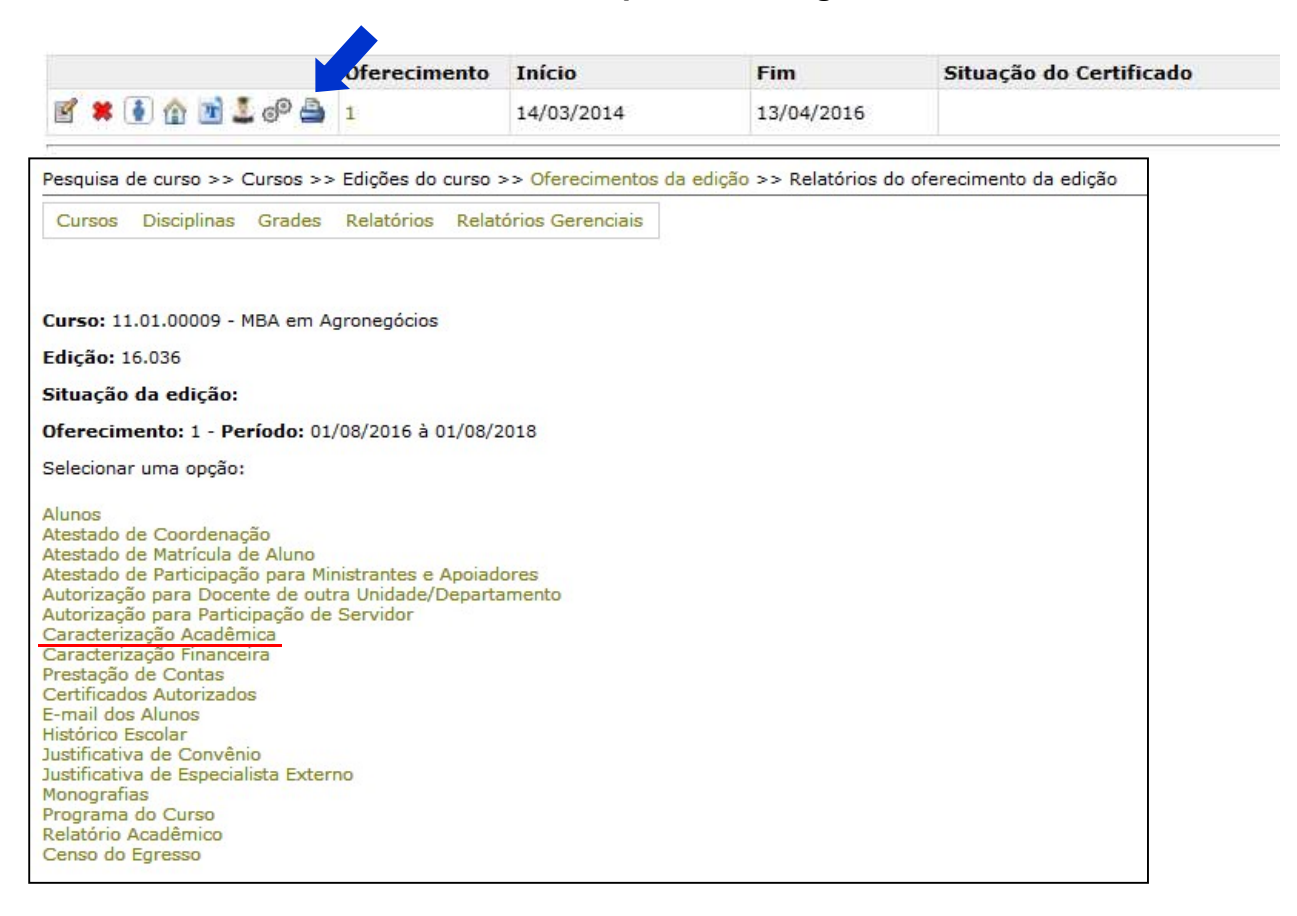

#### (Responsabilidade do SVCEx/ESALQ)

Para cursos pagos, inserir o convênio no Portal de Convênios;

Preencher as datas de aprovações, nº de processo, e nº de convênio (se houver). Solicitar a aprovação das instâncias superiores (caso necessário) para que enfim termine os procedimentos iniciais do curso.

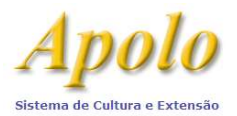

Após aprovação pela PRCEU, deverão ser inseridos os alunos (cursos de Especialização e Prática Profissionalizante) Para os cursos de Difusão, Atualização e Aperfeiçoamento, seguir a Resolução 7425, de 03/11/17.

| Cursos/Atividades Oferecidas                                                                                                    |                                                                                       | 5                                                                    |                                                                              |                                                                                                    |                                                                         |                                      |                        |
|----------------------------------------------------------------------------------------------------|---------------------------------------------------------------------------------------|----------------------------------------------------------------------|------------------------------------------------------------------------------|----------------------------------------------------------------------------------------------------|-------------------------------------------------------------------------|--------------------------------------|------------------------|
| Incruisão On line h                                                                                                    | Inscrição Seleciona                                                                   | ar Inscritos Selecio                                                 | nar Inscritos em Lote                                                        | Matrícula em Cursos/Projetos                                                                                             | Matrícula em Dis                                                        | sciplinas                            | Desmatricular alunos   |
| Inscrição Un-line                                                                                                    | Relatorios Gerenciais                                                                 | 5                                                                    |                                                                              |                                                                                                    |                                                                         |                                      |                        |
| Editais                                                                                                    |                                                                                       |                                                                      |                                                                              |                                                                                                    |                                                                         |                                      |                        |
| Fomento                                                                                                    | Unidade: 11 - Escola                                                                  | Superior de Agricultu                                                | ra "Luiz de Queiroz"                                                         |                                                                                                    |                                                                         |                                      |                        |
| Restrito                                                                                                    | Departamento/Cent                                                                     | tro/Núcleo: - Sele                                                   | ione -                                                                       |                                                                                                    |                                                                         |                                      |                        |
| Página Inicial                                                                                                    | Natureza: - Selecion                                                                  | ie -                                                                 |                                                                              |                                                                                                    |                                                                         |                                      |                        |
| Mapa do Site                                                                                                    | Filtrar por:                                                                          | Buscar                                                               |                                                                              |                                                                                                    | Localizar                                                               | o Curs                               | 0 e a                  |
| Gerenciar Cursos                                                                                                    | Colociono um dos sum                                                                  | es disposívois para i                                                | norieão processiale                                                          |                                                                                                    | 🗧 Edição de                                                             | sejada                               |                        |
| Gerenciar Pessoa 🕴                                                                                                    | Selectone um dos curs                                                                 | os disponíveis para i                                                | nscrição presenciai:                                                         |                                                                                                    | L                                                                       | r.1:                                 |                        |
| Gerenciar Inscrição/Matricula                                                                                                    | Curso/Atividad                                                                        | e<br>Lastas a Castrala da                                            | Qualidada das Coment                                                         | -                                                                                                    |                                                                         | Edição                               | Uterecimento           |
| Gerenciar Certificado 🔋                                                                                                    | A analise de Sem                                                                      | lentes e Controle da                                                 | Qualitade das Sement                                                         | 55                                                                                                    |                                                                         | 10002                                | 1 - Penodo: 02/05/20   |
| Gerenciar Sistema                                                                                                    | Análise Econômic                                                                      | a do Impacto de Poli                                                 | ticas de Defesa Agropi                                                       | cuária                                                                                                    |                                                                         | 16001                                | 1 - Período: 01/03/20: |
| Avisos                                                                                                    | Aprimoramento T<br>Socioambientais                                                    | eórico, Metodológico                                                 | e Prático em Ecologia                                                        | Evolutiva Humana, Genética e C                                                                                           | uestões                                                                 | 15001                                | 1 - Período: 17/09/20  |
| Fomento 🕴                                                                                                    | Avaliação de Proj                                                                     | jetos de Manejo Com                                                  | unitário de Produtos Fl                                                      | orestais Não Madeireiros na Am                                                                                           | azônia e Mata                                                           | 15001                                | 1 - Período: 04/05/20  |
| Editais                                                                                                    | Bioacumulação e                                                                       | Desintoxicação de C                                                  | ianobactérias em Hort                                                        | liças e Remoção de Cianobacté                                                                                            | rias Tóxicas da                                                         | 14001                                | 1 - Período: 30/06/20  |
| NACE I                                                                                                    | Agua por Sement                                                                       | tes de Moringa ("Mor                                                 | nga oleifera" (L.) Mills                                                     | .)                                                                                                    |                                                                         |                                      |                        |
| Eventos                                                                                                    | Sioenergia e Biop                                                                     | produtos de Base Floi                                                | estal                                                                        |                                                                                                    |                                                                         | 13002                                | 1 - Periodo: 1//03/20  |
| Unidade: Escola Sup                                                                                                    | perior de Agricul<br>5 Plantas                                                        | ltura "Luiz de                                                       | Queiroz"                                                                     |                                                                                                    |                                                                         |                                      |                        |
| Curso: A Luz e a:<br>Edição: 09.001<br>Informe um dos critér<br>existente na base de<br>Jma busca por essas<br>sistema e vem sendo<br>o cadastro indevido.                        | rios de busca al<br>dados.<br>informações di<br>monitorada pe                         | baixo e acion<br>iminui o risco<br>Ila área de in                    | e 'Avançar' pa<br>da criação de<br>formática, sen                            | ra localizar um <b>Insc</b><br>duplicidades, a qua<br>do identificado o us                                               | rito ou Pes<br>l é prejudic<br>uário que r                              | isoa já<br>ial ao<br>realizo         | i<br>U                 |
| Curso: A Luz e a:<br>Edição: 09.001<br>Informe um dos crités<br>existente na base de<br>Jma busca por essas<br>sistema e vem sendo<br>o cadastro indevido.                        | rios de busca al<br>dados.<br>informações di<br>monitorada pe                         | baixo e acion<br>minui o risco<br>Ila área de in                     | e 'Avançar' pa<br>da criação de<br>formática, ser<br>Busca                   | ra localizar um Insc<br>duplicidades, a qua<br>do identificado o us<br>gr a Pessoa ou Clicar er                          | rito ou Pes<br>l é prejudic<br>uário que r<br>n Avancar                 | i <b>soa j</b> á<br>ial ao<br>ealizo | ŭ                      |
| Curso: A Luz e a:<br>Edição: 09.001<br>nforme um dos critén<br>xistente na base de<br>Uma busca por essas<br>istema e vem sendo<br>o cadastro indevido.                           | rios de busca al<br>dados.<br>informações di<br>monitorada pe<br>ou                   | baixo e acion<br>iminui o risco<br>ila área de in                    | e 'Avançar' pa<br>da criação de<br>formática, ser<br>Busca<br>(caso          | ra localizar um Insc<br>duplicidades, a qua<br>do identificado o us<br>ar a Pessoa ou Clicar er<br>não nossua nenhum de  | rito ou Pes<br>l é prejudic<br>uário que r<br>n Avançar<br>stes dados)  | isoa já<br>ial ao<br>ealizo          | u                      |
| Curso: A Luz e a:<br>Edição: 09.001<br>Informe um dos critér<br>existente na base de<br>Jma busca por essas<br>sistema e vem sendo<br>o cadastro indevido.<br>Número USP:<br>CPF: | rios de busca al<br>dados.<br>informações di<br>monitorada pe<br>ou<br>ou<br>(s       | baixo e acion<br>iminui o risco<br>ila área de in<br>u<br>omente núm | e 'Avançar' pa<br>da criação de<br>formática, ser<br>Busca<br>(casc<br>eros) | ra localizar um Insc<br>duplicidades, a qua<br>do identificado o us<br>ar a Pessoa ou Clicar er<br>não possua nenhum de  | rito ou Pes<br>l é prejudic<br>uário que r<br>n Avançar<br>stes dados). | ial ao<br>ealizo                     | u                      |
| Curso: A Luz e a:<br>Edição: 09.001<br>Informe um dos crités<br>existente na base de<br>Jma busca por essas<br>sistema e vem sendo<br>o cadastro indevido.<br>Número USP:<br>CPF: | rios de busca al<br>dados.<br>informações di<br>monitorada pe<br>ou<br>ou<br>ou<br>(s | baixo e acion<br>iminui o risco<br>ila área de in<br>u<br>omente núm | e 'Avançar' pa<br>da criação de<br>formática, sen<br>Busca<br>(caso<br>eros) | ra localizar um Insc<br>duplicidades, a qua<br>do identificado o us<br>er a Pessoa ou Clicar er<br>não possua nenhum de  | rito ou Pes<br>l é prejudic<br>uário que r<br>n Avançar<br>stes dados). | ial ao<br>ealizo                     | U                      |
| Curso: A Luz e a:<br>Edição: 09.001<br>Informe um dos critér<br>existente na base de<br>Jma busca por essas<br>sistema e vem sendo<br>o cadastro indevido.<br>Número USP:         | rios de busca al<br>dados.<br>informações di<br>monitorada pe<br>ou<br>ou<br>(s       | baixo e acion<br>iminui o risco<br>Ila área de in<br>u<br>omente núm | e 'Avançar' pa<br>da criação de<br>formática, sen<br>Busca<br>(caso<br>eros) | ra localizar um Inscr<br>duplicidades, a qua<br>do identificado o us<br>ar a Pessoa ou Clicar er<br>não possua nenhum de | rito ou Pes<br>Lé prejudic<br>uário que r<br>n Avançar<br>stes dados).  | ial ao<br>ealizo                     | u                      |

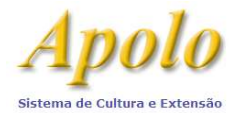

|                                                                                                    | _                                                  |
|----------------------------------------------------------------------------------------------------|----------------------------------------------------|
|                                                                                                    |                                                    |
| Unidade: Escola Superior de Agricultura "Luiz de Queiroz"                                                                                                    |                                                    |
| Curso: A Luz e as Plantas                                                                                                    |                                                    |
| Edição: 09.001                                                                                                    |                                                    |
|                                                                                                    |                                                    |
| Informe o nome e a data de nascimento. Acione 'Avançar' para dar continuid<br>inscrição (caso seia um novo registro, insira o nome completo).                                                                                                    | ade ao processo de                                 |
|                                                                                                    | Preencher com o nome e a dat                       |
| Nome: e                                                                                                    | de nascimento, para poder                          |
| Data de Nascimento: (formato dd/mm/aaaa)                                                                                                    | realizar a inclusão do aluno.                      |
|                                                                                                    |                                                    |
| Avançar                                                                                                    |                                                    |
| Inscrição                                                                                                    |                                                    |
|                                                                                                    |                                                    |
| Unidade: Escola Superior de Agricultura "Luiz de Queiroz"                                                                                                    |                                                    |
| Curso: A Luz e as Plantas                                                                                                    |                                                    |
| Edição: 09.001                                                                                                    |                                                    |
|                                                                                                    |                                                    |
| caso negativo ( <u>clique aqui</u> ).                                                                                                    | deseja inscrever, Em                               |
|                                                                                                    |                                                    |
|                                                                                                    | Se existir a pessoa.                               |
| Clique sobre o nome do Inscrito para visualizar seus dados cadastrais:                                                                                                    |                                                    |
| Nome Nº Inscrite CDE                                                                                                    | Data Naccimento                                    |
|                                                                                                    | Data Nascimento                                    |
|                                                                                                    |                                                    |
| [Total de registros: 1]                                                                                                    |                                                    |
| Inscrito                                                                                                    |                                                    |
|                                                                                                    |                                                    |
|                                                                                                    |                                                    |
| Unidade: Escola Superior de Agricultura "Luiz de Queiroz"                                                                                                    |                                                    |
| Unidade: Escola Superior de Agricultura "Luiz de Queiroz"<br>Curso: A Luz e as Plantas                                                                                                    |                                                    |
| Unidade: Escola Superior de Agricultura "Luiz de Queiroz"<br>Curso: A Luz e as Plantas<br>Edição: 09.001                                                                                                    |                                                    |
| Unidade: Escola Superior de Agricultura "Luiz de Queiroz"<br>Curso: A Luz e as Plantas<br>Edição: 09.001                                                                                                    |                                                    |
| Unidade: Escola Superior de Agricultura "Luiz de Queiroz"<br>Curso: A Luz e as Plantas<br>Edição: 09.001<br>Os campos marcados com * são de preenchimento obrigatório.                                                                                                    | Senão existir a pessoa.<br>(cadastear a lasceavar) |
| Unidade: Escola Superior de Agricultura "Luiz de Queiroz"<br>Curso: A Luz e as Plantas<br>Edição: 09.001<br>Os campos marcados com * são de preenchimento obrigatório.<br>Dados Pessoais                                                                                                    | Senão existir a pessoa.<br>(cadastrar e Inscrever) |
| Unidade: Escola Superior de Agricultura "Luiz de Queiroz"<br>Curso: A Luz e as Plantas<br>Edição: 09.001<br>Os campos marcados com * são de preenchimento obrigatório.<br>Dados Pessoais                                                                                                    | Senão existir a pessoa.<br>(cadastrar e Inscrever) |
| Unidade: Escola Superior de Agricultura "Luiz de Queiroz"<br>Curso: A Luz e as Plantas<br>Edição: 09.001<br>Os campos marcados com * são de preenchimento obrigatório.<br>Dados Pessoais<br>Nome: Fulano de Tal<br>(O nome é exibido conforme campo de busca da página a                                                                                                    | Senão existir a pessoa.<br>(cadastrar e Inscrever) |
| Unidade: Escola Superior de Agricultura "Luiz de Queiroz"<br>Curso: A Luz e as Plantas<br>Edição: 09.001<br>Os campos marcados com * são de preenchimento obrigatório.<br>Dados Pessoais<br>Nome: Fulano de Tal<br>(O nome é exibido conforme campo de busca da página a<br>Sexo:* - Selecione - V                                                                                          | Senão existir a pessoa.<br>(cadastrar e Inscrever) |
| Unidade: Escola Superior de Agricultura "Luiz de Queiroz"<br>Curso: A Luz e as Plantas<br>Edição: 09.001<br>Os campos marcados com * são de preenchimento obrigatório.<br>Dados Pessoais<br>Nome: Fulano de Tal<br>(O nome é exibido conforme campo de busca da página a<br>Sexo:* - Selecione - V<br>Data de nascimento: 16/05/2010                                                        | Senão existir a pessoa.<br>(cadastrar e Inscrever) |
| Unidade: Escola Superior de Agricultura "Luiz de Queiroz"<br>Curso: A Luz e as Plantas<br>Edição: 09.001<br>Os campos marcados com * são de preenchimento obrigatório.<br>Dados Pessoais<br>Nome: Fulano de Tal<br>(O nome é exibido conforme campo de busca da página a<br>Sexo:* - Selecione - V<br>Data de nascimento: 16/05/2010<br>Nome da mãe:*                                       | Senão existir a pessoa.<br>(cadastrar e Inscrever) |
| Unidade: Escola Superior de Agricultura "Luiz de Queiroz"<br>Curso: A Luz e as Plantas<br>Edição: 09.001<br>Os campos marcados com * são de preenchimento obrigatório.<br>Dados Pessoais<br>Nome: Fulano de Tal<br>(O nome é exibido conforme campo de busca da página a<br>Sexo:* - Selecione - V<br>Data de nascimento: 16/05/2010<br>Nome da mãe:*<br>Número do C.P.F.:                  | Senão existir a pessoa.<br>(cadastrar e Inscrever) |
| Unidade: Escola Superior de Agricultura "Luiz de Queiroz"<br>Curso: A Luz e as Plantas<br>Edição: 09.001<br>Os campos marcados com * são de preenchimento obrigatório.<br>Dados Pessoais<br>Nome: Fulano de Tal<br>(O nome é exibido conforme campo de busca da página a<br>Sexo:* - Selecione - V<br>Data de nascimento: 16/05/2010<br>Nome da mãe:*<br>Número do C.P.F.: (sem formatação) | Senão existir a pessoa.<br>(cadastrar e Inscrever) |

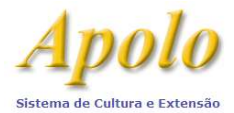

#### Seguir os procedimentos da Direita. (neste caso, selecionar Inscrito)

|                                           | Inscrição de                                                     | realizada co                                 | m sucesso! (37260)                                                                                                    |                                             |
|-------------------------------------------|------------------------------------------------------------------|----------------------------------------------|----------------------------------------------------------------------------------------------------|---------------------------------------------|
| << Inscr                                  | ção                                                              |                                              | Selecionar Insc                                                                                                    | rito >>                                     |
|                                           |                                                                  | Créditos   Fale conosco                      |                                                                                                    |                                             |
|                                           | © 1999 - 2                                                       | 007 - Departamento de Informática da C       | Codage/USP                                                                                                    |                                             |
| elecionar                                 | Inscritos                                                        |                                              |                                                                                                    |                                             |
|                                           |                                                                  |                                              |                                                                                                    |                                             |
|                                           | 04.00045 - A Luz e as P                                          | lantas                                       |                                                                                                    |                                             |
| urso: 11.                                 |                                                                  |                                              |                                                                                                    |                                             |
| dição: (                                  | 9.001 💌                                                          |                                              |                                                                                                    |                                             |
| dição: (                                  | 9.001 💙                                                          |                                              | Aprovar, e se<br>próximo pass                                                                                                | guir par<br>o "matri                        |
| dição: [(                                 | 9.001 V                                                          |                                              | Aprovar, e se<br>próximo pass<br>curso/projet                                                                                | guir par<br>o "matri<br>os", e se           |
| dição: [(<br>G <sub>Exporta</sub>         | 9.001 💌                                                          |                                              | Aprovar, e se<br>próximo pass<br>curso/projet                                                                                | guir par<br>o "matri<br>os", e se           |
| dição: [(<br>Exporta<br>ara cada          | 9.001 💌<br>r para Excel<br>inscrito selecione a ação             | o desejada através do ícone corres           | Aprovar, e se<br>próximo pass<br>curso/projet<br>:pondente:                                                                  | guir par<br>o "matri<br>os", e se           |
| idição: (<br>G <u>Exporta</u><br>ara cada | 9.001 💌<br>r para Excel<br>inscrito selecione a ação<br>Inscrito | o desejada através do ícone corres<br>Pessoa | Aprovar, e se<br>próximo pass<br>curso/projet<br>pondente:<br>Inscrição Sit                                                  | guir par<br>o "matri<br>os", e se<br>tuação |
| sdição: (<br><u>Sexporta</u><br>ara cada  | 9.001 💌<br>r para Excel<br>inscrito selecione a ação<br>Inscrito | o desejada através do ícone corres<br>Pessoa | Aprovar, e se<br>próximo pass<br>curso/projet<br>pondente:<br><b>Inscrição Sit</b><br>Presencial                             | guir par<br>o "matri<br>os", e se<br>tuação |
| ara cada                                  | 9.001  r para Excel inscrito selecione a ação Inscrito           | o desejada através do ícone corres<br>Pessoa | Aprovar, e se<br>próximo pass<br>curso/projet<br>pondente:<br><b>Inscrição Sit</b><br>Presencial<br>Presencial               | guir par<br>o "matri<br>os", e se<br>tuação |
| ara cada                                  | 9.001  r para Excel inscrito selecione a ação Inscrito           | o desejada através do ícone corres<br>Pessoa | Aprovar, e se<br>próximo pass<br>curso/projet<br>pondente:<br><b>Inscrição Sit</b><br>Presencial<br>Presencial<br>Presencial | guir par<br>o "matri<br>os", e se<br>tuação |
| ara cada                                  | 9.001  r para Excel inscrito selecione a ação Inscrito           | o desejada através do ícone corres<br>Pessoa | Aprovar, e se<br>próximo pass<br>curso/projet<br>pondente:<br>Presencial<br>Presencial<br>Presencial<br>Presencial           | guir par<br>o "matr<br>os", e se<br>tuação  |

Inscrição aprovada com sucesso! (264008) << Selecionar Inscritos Matrícula em Cursos/Projetos >> Créditos | Fale conosco © 1999 - 2016 - Superintendência de Tecnologia da Informação/USP

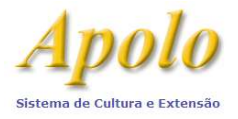

| Iferecimento: 1 - Período: 18                                                                                                    | /03/2016 à 18/03/2018                                                                                                    | Nesta tela já é pos<br>também nas discij                                         | Nesta tela já é possível matricular<br>também nas disciplinas. |  |  |
|----------------------------------------------------------------------------------------------------|----------------------------------------------------------------------------------------------------|----------------------------------------------------------------------------------|----------------------------------------------------------------|--|--|
| is campos marcados com * são                                                                                                    | de preenchimento obrigatório.                                                                                                    |                                                                                  |                                                                |  |  |
| Dessis incluis a matricula em s                                                                                                    | inciplinan abriantárian da manaira automática?* 🌒 Sim 🦳 Não                                                                                                    |                                                                                  |                                                                |  |  |
| Atenção:                                                                                                    |                                                                                                    |                                                                                  |                                                                |  |  |
| Atenção:<br>O sistema cadastrará a matrícu<br>Dependendo do número de alu<br>Caso o curso possua mais de u<br>scolha na lista abaixo os candid<br>nforme a data de início e fim do               | la nas disciplinas obrigatórias de maneira automática.<br>nos selecionados e de disciplinas obrigatórias, essa operação poderá<br>ma turma cadastrada para a mesma disciplina, <b>não</b> é aconselhável<br>atos selecionados que terão suas matrículas efetuadas no curso.<br>curso para cada aluno:          | i demorar alguns minutos.<br>optar pelo cadastro automático.                     |                                                                |  |  |
| Atenção:<br>O sistema cadastrară a matrícu<br>Dependendo do número de alu<br>Caso o curso possua mais de u<br>scolha na lista abaixo os candid<br>nforme a data de início e fim do<br>Número USP | la nas disciplinas obrigatórias de maneira automática.<br>nos selecionados e de disciplinas obrigatórias, essa operação poderá<br>ma turma cadastrada para a mesma disciplina, <b>não</b> é aconselhável<br>atos selecionados que terão suas matrículas efetuadas no curso.<br>curso para cada aluno:<br>Aluno | i demorar alguns minutos.<br>optar pelo cadastro automático.<br>Início do curso* | Fim do curso*                                                  |  |  |

#### Tanto *a Matrícula em Cursos* quanto a *Matrícula em Disciplina* poderão ser feitas no menu e Gerenciar inscrição/Matrícula > Matrícula em Cursos e/ou > Matricula em Disciplina

| Inscrição Seleciona<br>Relatórios Gerenciais | r Inscritos Selecionar Inscritos em Lo | te Matrícula em Cursos/Proje |
|----------------------------------------------|----------------------------------------|------------------------------|
| Curso: 11.01.                                | .00003 - Gerenciamento Ambiental       |                              |
| Edição: 15.0                                 | 18 🔻                                   |                              |
| Oferecimento: 1 - Pe                         | eríodo: 18/03/2016 à 18/03/2018 🔻      |                              |
| Total de Vagas: 5                            | 56                                     |                              |
| Vagas Disponíveis: 5                         | 56                                     |                              |
|                                              |                                        |                              |
| Incluir Matrícula no                         | curso                                  |                              |
| and the second second second second second   | ntrado.                                |                              |
| Nenhum registro enco                         |                                        |                              |

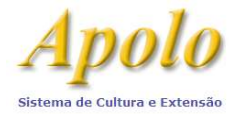

| Matrícula em Disciplinas                                        |                                                      |
|-----------------------------------------------------------------|------------------------------------------------------|
| <b>Curso:</b> 11.04.00045 - A Luz e as<br><b>Edição:</b> 09.001 | Plantas                                              |
| Alunos                                                          |                                                      |
| Selecione um ou mais alunos que v                               | rocê deseja matricular:                              |
| Selecionar Alunos                                               | Marcar o aluno<br>desejado e Selecionar.             |
| Disciplinas                                                     | ·                                                    |
| Selecione a(s) disciplina(s) para ma                            | atricular o(s) aluno(s) selecionado(s) acima:        |
| Selecionar Disciplinas                                          | Marcar a <u>disciplina</u><br>desejada e Selecionar. |
| Após selecionar o(s) aluno(s) e a(s                             | ) disciplina(s), clique no botão "Salvar"            |
|                                                                 | Salvar                                               |

Para verificar os alunos matriculados, ir para Gerenciar inscrição/Matrícula > Matriculados e Buscar o Curso e a Edição.

#### Depois do curso terminado (PRESTAÇÃO DE CONTAS):

Lançar as notas e as frequências de cada aluno: *edição > oferecimento do curso > turmas > Notas e Frequências.* 

(Esse procedimento deverá ser feito para cada disciplina).

| 041000          | Disciplinas       | Grades     | Relatórios  | Relatórios Gerenciais   |     |                         |
|-----------------|-------------------|------------|-------------|-------------------------|-----|-------------------------|
| <b>urso:</b> 11 | .01.00003 - Ge    | erenciame  | nto Ambien  | tal                     |     |                         |
| dição: 1        | 3.014             |            |             |                         |     |                         |
| Como            | utilizar o boleto | o bancário | o no módulo | de Cursos do sistema Ap | olo |                         |
|                 |                   |            |             |                         |     |                         |
|                 |                   | Of         | ereciment   | o Início                | Fim | Situação do Certificado |

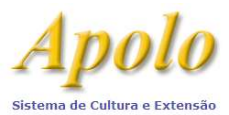

|                    | Disciplina                                | Turma | Programa | Vagas | Dia(s) de ol |
|--------------------|-------------------------------------------|-------|----------|-------|--------------|
| <b>*</b> * • • • • | Auditoria e Certificação Ambiental        | 54226 | 7        | 56    |              |
| 🖻 🙁 🖻 🚔 🛠          | Avaliação de Impactos Ambientais          | 54227 | 7        | 56    | l e          |
| 🗹 🗰 🗎 🗳 🛠          | Avaliação de Riscos e Saúde Pública       | 54228 | 7        | 56    |              |
| 🗹 🗰 🗎 🎒 🛠          | Ecologia e Reflorestamento                | 54229 | 7        | 56    |              |
| 🖻 🗰 🗎 🗳 🛠          | Economia dos Recursos Naturais e Ambiente | 54230 | 7        | 56    |              |

| Para cadastrar a<br>Linhas marcadas<br>Para localizar um<br>Caso a matrícula<br>Conclusão de Mat<br>Após alterar a sit | nota e frequencia de un<br>em vermelho possuem<br>la ou mais linhas, clique<br>do aluno no curso/ativi<br>rícula.<br>uação do aluno na tela | n aluno, cilque na linna que<br>erro e não foram salvas.<br>no botão 'Procurar registro<br>dade esteja finalizada, não :<br>de Conclusão de Matrícula, I | deseja editar. Apos tazer as alterações ne<br>s'.<br>será permitido alterar a nota e freqüência :<br>não esqueça de clicar no 'Recarregar págin | sem antes deixar em bra<br>a' para atualizar os dado | salvar ou Esc<br>nco a situação<br>s. | o aluno na tela 🕹                                                                                                    |
|----------------------------------------------------------------------------------------------------|----------------------------------------------------------------------------------------------------|----------------------------------------------------------------------------------------------------|----------------------------------------------------------------------------------------------------|------------------------------------------------------|---------------------------------------|----------------------------------------------------------------------------------------------------|
| Recarregar págir<br>lunos                                                                                              | a                                                                                                    |                                                                                                    |                                                                                                    |                                                      |                                       |                                                                                                    |
| )                                                                                                    |                                                                                                    |                                                                                                    | 📧 🐖 Página 1 de 1 🍻                                                                                                    | ▶ 100 ▼                                              |                                       |                                                                                                    |
| Matrícula 📥                                                                                                    | Nº USP                                                                                                    | Aluno                                                                                                    | Conceito                                                                                                    | Frequência                                           | Nota                                  | Men                                                                                                    |
| 14.0008929                                                                                                    |                                                                                                    |                                                                                                    | Aprovado                                                                                                    |                                                      |                                       | Não é permitido alte<br>turma pois a matrícu<br>curso/atividade está<br>alterar a nota e freq<br>em branco a situaçã<br>'Conclusão de Matríc   |
| 14.0008985                                                                                                    |                                                                                                    |                                                                                                    |                                                                                                    |                                                      |                                       | Não é permitido alte<br>turma pois a matrícu<br>curso/atividade está<br>alterar a nota e freq<br>em branco a situaçã<br>'Conclusão de Matríc   |
| 14.0011881                                                                                                    |                                                                                                    |                                                                                                    |                                                                                                    |                                                      |                                       | Não é permitido alte<br>turma pois a matrícu<br>curso/atividade está<br>alterar a nota e freq<br>em branco a situação<br>'Conclusão de Matríc  |
| 14.0008986                                                                                                    |                                                                                                    |                                                                                                    | Aprovado                                                                                                    |                                                      |                                       | Não é permitido alter<br>turma pois a matrícu<br>curso/atividade está<br>alterar a nota e freq<br>em branco a situação<br>"Conclusão de Matríc |

Selecionar o conceito, digitar a nota e frequência e dar "ENTER"

Inseridas as notas, voltar no oferecimento do curso e então clicar em Conclusão de matrícula, e solicitar "Preencher conclusão de matrícula automaticamente".

Obs.: O sistema preencherá automaticamente somente após todas as notas terem sido informadas em "turmas"

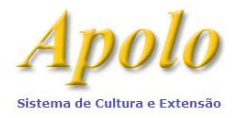

Г

#### CRIAÇÃO DE CURSO DE EXTENSÃO UNIVERSITÁRIA/PRÁTICA PROFISSIONALIZANTE

٦

| 0               | Instruções <mark>d</mark> e uso                             | da planilha:                                                     |                                                                                          |                                 |                                              |                             |
|-----------------|-------------------------------------------------------------|------------------------------------------------------------------|------------------------------------------------------------------------------------------|---------------------------------|----------------------------------------------|-----------------------------|
| Pa<br>Lir<br>Pa | ra cadastrar a con<br>has marcadas em<br>ra localizar uma o | clusão de matrícula<br>vermelho possuem<br>u mais linhas, clique | de um aluno, clique na linha<br>erro e não foram salvas.<br>no botão 'Procurar registros | a que deseja editar. Apó<br>s'. | s fazer as alterações necess                 | árias, dê 'Enter' para salv |
| Ca              | aso a matrícula do                                          | aluno no curso/ativio                                            | dade esteja finalizada, não s                                                            | será permitido alterar a        | nota sem antes deixar a col                  | una 'Conclusão' em branc    |
| Ca              | erregar trabalhos d                                         | e conclusão de curse                                             |                                                                                          |                                 |                                              |                             |
| Pri             | eencher conclusão                                           | de matrícula automa                                              | aticamente                                                                               |                                 |                                              |                             |
| Fa              | zer download da n                                           | lanilha da conclusão                                             | do curso                                                                                 |                                 |                                              |                             |
|                 | cor download ad p                                           |                                                                  | 00 00100                                                                                 |                                 |                                              |                             |
| 3               | 105                                                         |                                                                  |                                                                                          |                                 | Página 1                                     | de 1 😁 🖬 100 🔻              |
|                 | Matrícula                                                   | Nº USP                                                           | Aluno                                                                                    | Monografia<br>cadastrada        | Situação                                     | Certificado                 |
| ł               | 14.0008929                                                  |                                                                  |                                                                                          | Sim                             | Matrícula Finalizada                         |                             |
|                 | 14.0008985                                                  |                                                                  |                                                                                          | 812-                            | Matricula Finalizada                         |                             |
|                 |                                                             |                                                                  |                                                                                          | Nao                             | Matheura Finalizada                          |                             |
|                 | 14.0011881                                                  |                                                                  |                                                                                          | Não                             | Matrícula Finalizada                         |                             |
| >               | 14.0011881<br>14.0008986                                    |                                                                  |                                                                                          | Não<br>Sim                      | Matrícula Finalizada<br>Matrícula Finalizada |                             |

#### Fechamento da Edição (RELATÓRIO ACADÊMICO)

Se for um curso pago, preencher TAMBÉM a prestação de contas.

| Público                          | Pesquisa de curso >> Cursos >> Edições do curso >> Oferecimento       | <u>s da edição</u> >> Processamentos do oferecimento da edição |
|----------------------------------|-----------------------------------------------------------------------|----------------------------------------------------------------|
| Cursos/Atividades Ofereci        | das <u>Cursos Disciplinas Grades Relatórios Relatórios Gerenciais</u> |                                                                |
| Inscrição On-line                | þ.                                                                    |                                                                |
| Editais                          | Curso: 11.01.00009 - MBA em Agropegócios                              |                                                                |
| Fomento                          | Edição: 17.039                                                        |                                                                |
|                                  | Situação da edição: Aprovada                                          |                                                                |
| Página Inicial                   | Oferecimento: 1 - Período: 27/04/2018 à 14/12/2019                    | Antes da aprovação da CCEx, o SVCEx                            |
| Mapa do Site                     | Selecionar uma opção:                                                 | encaminhará a Prestação de Contas ao                           |
| Gerenciar Cursos                 | <u>Caracterização Financeira</u>                                      | Departamento Financeiro da Unidade para                        |
| Gerenciar Pessoa                 | Prestação de Contas     Fechamento da Edição do Curso                 | aprovação                                                      |
| Gerenciar<br>Inscrição/Matricula | ₽.                                                                    |                                                                |
| Gerenciar Certificado            | ▼ <u>voitar</u>                                                       |                                                                |

Depois do Fechamento da Edição do Curso, imprimir o Relatório Acadêmico. Colher assinatura e anexar ao processo, juntamente com a compilação das avaliações feitas pelos alunos (no Sistema Apolo).

Quando o curso for pago, imprimir também a prestação de contas, o extrato da fundação e as guias de recolhimento referentes ao overhead da reitoria e unidade.

Encaminhar ao Serviço de Cultura e Extensão Universitária (SVCEx) para aprovação da Comissão de Cultura e Extensão Universitária (CCEx).

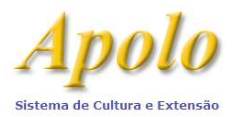

# Para imprimir a COMPILAÇÃO DAS AVALIAÇÕES e outros RELATÓRIOS, utilizar o Painel de Controle <sup>©</sup>

|                                                                                  |                                                 |                                  |                                                              |                                          | 2456722  |
|----------------------------------------------------------------------------------|-------------------------------------------------|----------------------------------|--------------------------------------------------------------|------------------------------------------|----------|
| Pesquisa de curso >> Cursos >> <u>Ediçõe</u><br>Cursos Disciplinas Grades Relató | s do curso >> Oferecin<br>rios Relatórios Geren | nentos da edição Os<br>clais cor | alunos têm 30 dias para real<br>tados a partir do término da | ização da avaliação,<br>disciplina/turma |          |
| Curso: 11.01.00009 - MBA em Agronego<br>Edição: <u>18.041</u>                    | ócios                                           |                                  |                                                              |                                          |          |
| Ocomo utilizar o boleto bancário no                                              | ódulo de Cursos do sist                         | tema Apolo                       | Em                                                           | Situação do Cor                          | tificade |
| e 🙁 🚺 🏠 🖻 🛓 👁                                                                    | 1                                               | 03/05/2019                       | 03/06/2021                                                   | Situação do Cer                          | uncado   |

| The Second Second                                               |                                                                             |
|-----------------------------------------------------------------|-----------------------------------------------------------------------------|
| 📓 🗯 Edição: 18.041 - Período: 03/05/2019 à 03/06/2021 - Situaçã | o: Inicial 🔻                                                                |
| Processamentos                                                  | Relatórios                                                                  |
| <u>Solicitar Aprovação / Homologação</u>                        | Acompanhamento                                                              |
| Cancelar Edição                                                 | <u>Check-List de Aprovação / Homologação</u><br>Informação de Reedição      |
|                                                                 | <u>mormação de Reedição</u>                                                 |
| 517 21 51                                                       |                                                                             |
| Oferecimento da edição                                          |                                                                             |
|                                                                 |                                                                             |
|                                                                 |                                                                             |
|                                                                 |                                                                             |
| 📝 🗯 🏦 🗾 🚨 Oferecimento: 🛛 - Período: 03/05/2019 à 03/06/20      | 21 🔻                                                                        |
| Processamentos                                                  | Relatórios                                                                  |
| Caracterização Financeira                                       | Alupos                                                                      |
| Prestação de Contas                                             | Atestado de Coordenação                                                     |
| Atualizar vínculos CERT não preenchidos                         | Atestado de Matrícula de Aluno                                              |
| Fechamento da Edição do Curso                                   | Atestado de Participação para Ministrantes e Apoiadores                     |
|                                                                 | Autorização para Docente de outra Unidade/Departamento                      |
|                                                                 | Caracterização Acadêmica                                                    |
|                                                                 | Caracterização Financeira                                                   |
|                                                                 | Prestação de Contas                                                         |
|                                                                 | Certificados Autorizados (ate 2008)<br>Check-Liet do oferecimento da edição |
|                                                                 | E-mail dos Alunos                                                           |
|                                                                 | Histórico Escolar                                                           |
|                                                                 | Justificativa de Convênio                                                   |
|                                                                 | Justificativa de Especialista Externo                                       |
|                                                                 | Programa do Curso                                                           |
|                                                                 | Relatório Acadêmico                                                         |
|                                                                 | Censo do Egresso                                                            |
|                                                                 | <u>Compilação dos resultados da avaliação do curso</u>                      |
|                                                                 |                                                                             |